## **Print Summary Report**

Market: House, Senate

Description: This guide provides instructions on how to run the Print Summary Report.

- 1. Navigate to Services and select an open a case.
- 2. Click Actions.

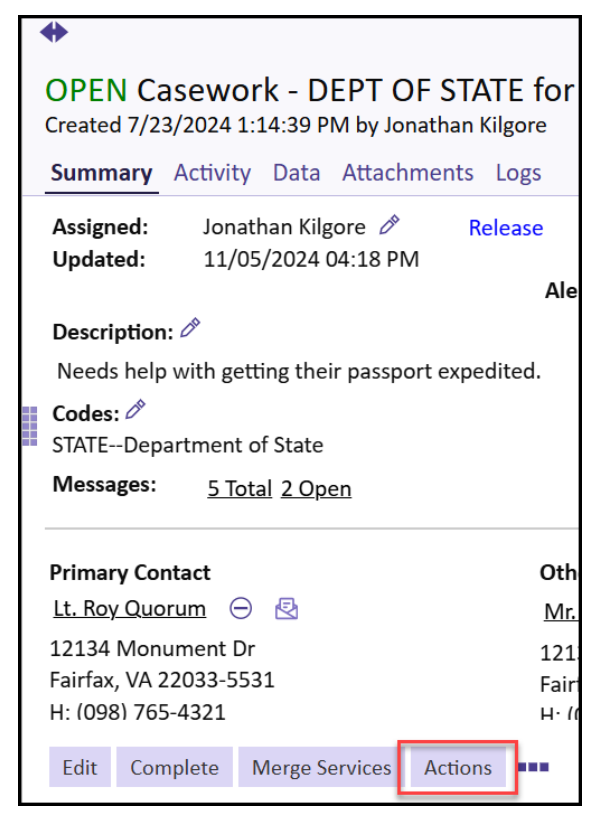

3. In the Step App Actions window, click Print Summary or Print Summary by Section.

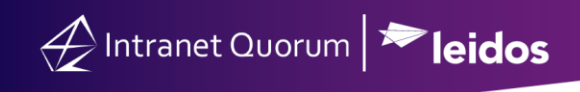

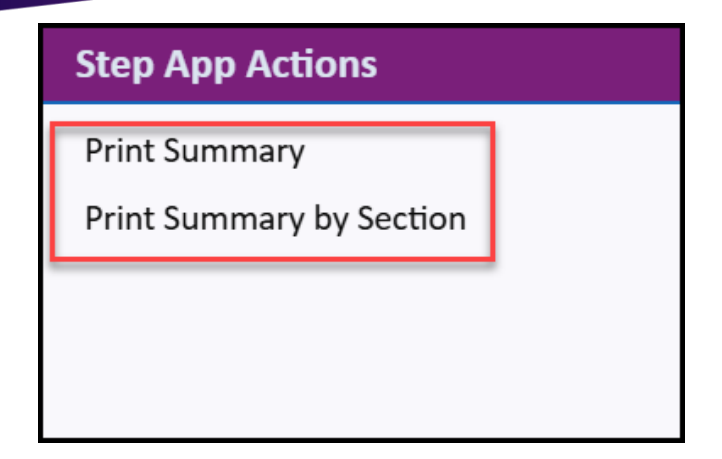

## 4. Save the Summary Report in the desired location and open.

| eated By: Due Date: Remind Date: 7/23/2024 Priority: 9 eated By: Due Date: Remind Date: 7/26/20 imary Lt. Roy Quorum 12134 Monument Dr (H) 0987654321 imary Fairfax, VA 22033-5531 (Email) roy.quorum@fakemail.com |
|----------------------------------------------------------------------------------------------------|
| imary Lt. Roy Quorum 12134 Monument Dr (H) 0987654321<br>Intact: Fairfax, VA 22033-5531 (Email) roy.quorum@fakemail.com                                                                                            |
|                                                                                                    |
| ervice Codes: Department of State                                                                                                    |
| mments: Needs help with getting their passport expedited.                                                                                                    |